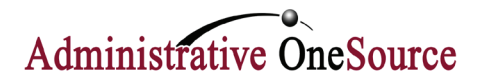

## **EMPLOYEE PORTAL**

Go to www.admin1s.com.

Click on Employee and Client login in the top, right corner.

| Create New Account                  |        |  |
|-------------------------------------|--------|--|
| Email Appress                       |        |  |
| Retype Email Appress                |        |  |
| First Name                          |        |  |
| Last Name                           |        |  |
| Create Password                     |        |  |
|                                     | ?      |  |
| Retype Password                     |        |  |
| C These reviewed the Privacy Policy |        |  |
| C These reviewed the Terms Of Use   |        |  |
| @ Cancel 🖌 Creace A                 | ccount |  |

Create a new account.

| 144            | 100.00 | 4/ | H |   |
|----------------|--------|----|---|---|
| 44             | 1      |    |   |   |
| 4              | 22     |    | • |   |
| Security Label | Flower |    |   | 0 |

Select a security picture

| Enter Validation Credentials     |                     |          |  |  |
|----------------------------------|---------------------|----------|--|--|
| I am accessing<br>My Employee In | nformation <b>?</b> |          |  |  |
| Validation Key                   | test4676            | 0        |  |  |
| Birth Date                       | 01/01/1958          | <b>m</b> |  |  |

Enter validation credentials

You will be redirected to our online portal.

If you are a first time user, click the **"Create a New Login"** link. You will then be asked to create your new account.

After selecting "Create Account", you will receive confirmation that **an email is being sent with instructions on how to complete the process.** If the email does not arrive within 15 minutes, please check your spam.

**Click on the link contained in the email.** This will direct you to enter the password you created earlier.

Select your security label picture and give it a text label.

You will be asked to select a security question and input an answer.

The final process is the validation: this is what links your information with our system. Make sure "I am accessing..." reads "My Employee Information." **Your validation key** is the first four letters of your last name (in all CAPS) and the last four digits of your Social Security Number. **Your validation password** is your birthday in the mm/dd/yyyy format.

**Once validated, you will be directed to the online portal** where you will be able to view your personal data as well as payroll data.

To log off, click on your name at the top left. A drop down menu will allow you to logout or to manage your account.